## PLDT Full Admin Access Credentials (RP2602 RP2613 RP2627 RP2646 and RP2684)

The latest as of (April 2020) full admin credentials to PLDT Home Fibr routers version RP2627, 2646 and RP2684 will be posted here along with the step-by-step instructions to assist you in accessing your PLDT router.

## **Video Tutorial**

https://www.youtube.com/watch?v=LwNQlNnJfWIVideo can't be loaded because JavaScript is disabled: PLDT Fibr Full Admin Access (RP2613/ RP2627/ RP2646 /RP2684) | 2020 / 2021 / 2023 (https://www.youtube.com/watch?v=LwNQlNnJfWI)

## Credentials (RP2646 & RP2684)

#### FIBERHOMESUPERADMIN ACCOUNT

Router address: 192.168.1.1/fh

Username: f9!6b1e1rh03es~u!p@e<u>#r</u>\$a%d^m\*i(n

Password: s)f\_U+h|g{u@5h2o1q0b1l

FIBERHOMESUPERADMIN ACCOUNT CREDENTIALS TESTED APRIL 2020 @ AN5506-04-FA MODEL

#### ADMINPLDT ACCOUNT

Router address: 192.168.1.1/fh

| Username: | adminpldt |
|-----------|-----------|
|-----------|-----------|

| Possible<br>Password/s: | z6dUABtl270qRxt7a2uGTiw                |
|-------------------------|----------------------------------------|
|                         | 6GFJdY4aAuUKJjdtSn7dC2                 |
|                         | 3UJUh2VemEfUtesEchEuSHA                |
|                         | 1234567890                             |
|                         | pldt1234                               |
|                         | IF YOU HAVE CHANGED IT BEFORE TRY YOUR |
|                         | OLD PASSWORD                           |

ADMINPLDT ACCOUNT CREDENTIALS TESTED APRIL 2020 @ AN5506-04-FA MODEL

ADDITIONAL NOTES:

## Credentials (RP2627)

#### FIBERHOMESUPERADMIN ACCOUNT

Router address: 192.168.1.1/fh

| Username: | fiberhomesuperadmin |
|-----------|---------------------|
|-----------|---------------------|

Password: sfuhgu

FIBERHOMESUPERADMIN ACCOUNT CREDENTIALS TESTED FOR RP2627 FIRMWARE

#### ADMINPLDT ACCOUNT

Router address: 192.168.1.1/fh

| Username:             | adminpldt                 |    |
|-----------------------|---------------------------|----|
| Possible Password/s:  | 6GFJdY4aAuUKJjdtSn7dC2x   |    |
| ADMINPLDT ACCOUNT CRE | DENTIALS TESTED APRIL 202 | 20 |

## Credentials (RP2613)

#### FIBERHOMESUPERADMIN ACCOUNT

Router address: 192.168.1.1/fh

| Username: | admin1234 |
|-----------|-----------|
|           |           |

Password: admin1234

FIBERHOMESUPERADMIN ACCOUNT CREDENTIALS FOR RP2613 FIRMWARE ADMINPLDT ACCOUNT

Router address: 192.168.1.1/fh

| Username: | adminpldt               |
|-----------|-------------------------|
| Password: | 6GFJdY4aAuUKJjdtSn7dC2x |

ADMINPLDT ACCOUNT CREDENTIALS FOR RP2613 FIRMWARE

# Credentials (RP2602) (Tested on HG6245D)

#### FIBERHOMESUPERADMIN ACCOUNT

Router address: 192.168.1.1/fh

| Username: | f~i!b@e#r\$h%o^m*esuperadmin |
|-----------|------------------------------|
| Password: | s(f)u_h+g u                  |

FIBERHOMESUPERADMIN ACCOUNT CREDENTIALS FOR RP2602 FIRMWARE ADMINPLDT ACCOUNT

Router address: 192.168.1.1/fh

| Username: | adminpldt               |    |
|-----------|-------------------------|----|
| Password: | z6dUABtl270qRxt7a2uGTiw |    |
|           | ACCOUNT CREDENTTALS FOR | חח |

ADMINPLDT ACCOUNT CREDENTIALS FOR RP2602 FIRMWARE

https://www.youtube.com/watch?v=LwNQlNnJfWIVideo can't be loaded because JavaScript is disabled: PLDT Fibr Full Admin Access (RP2613/ RP2627/ RP2646 /RP2684) | 2020 / 2021 / 2023 (https://www.youtube.com/watch?v=LwNQlNnJfWI)

### Instructions

- 1. Open a web browser, type in the address bar 192.168.1.1/fh
- Enter the FIBERHOMESUPERADMIN credentials (see table above) then log in.
- 3. Click on the **debug switch** upon login and look for **Web**-Admin Switch toggle to enable then hit the apply button.
- 4. Logout from the FIBERHOMESUPERADMIN account.
- 5. Type once again on the URL 192.168.1.1/fh
- Enter the ADMINPLDT credentials (see table above) then log in.
  - <u>NOTES</u>:
  - If you get an error of invalid password/credentials make sure you are copying without any space from the table above.
    - Check if your software version is the same with the credentials you're copying.
    - For **HG6245D**, check the **RP2602** credentials above. If the *adminpldt* doesn't work try resetting your modem by pressing on the small pinhole beside the WPS button on your router then try again.
  - If you see "Someone is already logged in", simply restart your modem.
  - If you have a different version or router other than mentioned above it is not guaranteed to work. Feel free to ask on the forums on this website or comment below (signup / login using Facebook or Google account).

This may or may not work for you since PLDT changes the credentials once in a while so if this worked for you leave a comment below or if you have discovered a new credentials that worked for you feel free to share it to FST Community by commenting below, or posting a thread in the forum or through YouTube comments or Facebook.